# 网上银行首次使用设定指南

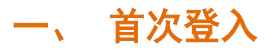

### 1. 修改 UKey 密码

将 UKey 插入电脑的 USB 接口,系统将自动运行 UKey,并弹出以下修改密码框(下左图)。如果电脑没有自动安装此 UKey 管理工具,请打开"我的电脑">"民生 U 宝"进行手动安装。

请牢记此 UKey 密码,因累积输错 6 次后,该 UKey 会被锁死,您需重新申请 UKey。

| 修改U宝密码                                                    | Windows 安全                                                                                |
|-----------------------------------------------------------|-------------------------------------------------------------------------------------------|
| 注意: 初始密码为"111111"。新密码可设<br>置6-15位任意字符(区分大小写),<br>如 alb2c3 | 确认证书<br>通过单击"确定"确认此证书。如果这不是正确的证书,则单击"取消"<br>。                                             |
| U宝原密码:<br>U宝新密码:<br>U宝确认新密码:                              | 9556809000443577<br>颁发者: CFCA Operation CA2<br>有效期: 2009/10/26 至 2014/10/26<br>单击此处查看证书属性 |
| 修改                                                        | 确定取消                                                                                      |

### 2. 选择证书

成功设置 UKey 密码后, UKey 证书自动弹出(上右图)。请选择正确的证书号并确定, 此为网银用户的 UKey 序号,并打印在 UKey 外壳。

#### 3. 短信验证码验证

进入民生银行登录页面,点击获取验证码,验证码将发到用户于本行登记的手机号, 请在限时内输入手机短信验证码。

| CMBC S 中国民生银行   企业网上银行                                                                  | ) <u>简体</u> ) <u>繁体</u> ) <u>English</u> |
|-----------------------------------------------------------------------------------------|------------------------------------------|
|                                                                                         |                                          |
| 企业网银登录                                                                                  |                                          |
| *用户名称: 8000006701000003                                                                 | ▶ 首次登录                                   |
| 審港分行企业网腺专用账户 PRODUCT DEVT 1                                                             | ▶ 常见问题                                   |
| 欢迎您使用中国民生银行香港分行网上银行服务,请您点击获取短信验证码后进行首次登录设置。                                             | ▶ 网银演示                                   |
| 获取短信验证码                                                                                 | ▶ 安全提示                                   |
| 登录 取消                                                                                   |                                          |
| 安全强示:请长善标管U-key,并牢记您的密码,如U-key密码去失,则规同U-key去失,请重新申请U-key。<br>如果登录密码连续输入错误5次,当日不能进入网上银行。 |                                          |
|                                                                                         |                                          |

### 4. 设置用户别名和登录密码

用户别名:用于手机银行的登录。可日后于网上银行修改。 登录密码:用于网上银行和手机银行的登录。登录密码如当天有 5 次输入错误,需第 二天才能再尝试登入。

| СМ |                                     | <b>民生银行   企业网上银行</b><br>BRANCH 香港分行                   |
|----|-------------------------------------|-------------------------------------------------------|
| 首次 | <b>、使用 设置用</b>                      | 户别名和登录密码                                              |
| 4  | 比用户别名在成功登录后将会显示<br>青输入至少6位的字母和(或)数3 | 在主页面,和用于日后手机银行的登录。<br>穿的个性化别名,日后您可随时在网上银行的个人信息维护功能修改。 |
|    | *用户别名:                              | 用户别名需为6-20位,区分大小写,不支持符号。                              |
|    | *登录密码:                              | <b>浦除密码</b> 密码为6-20位全字母或字母与数字的组合,需区分大小写。              |
|    | *再次输入:                              | · <b>清除密码</b> )请再次输入登录密码。                             |
|    |                                     | 确认 返回                                                 |

### 5. 设置完成请输密码登录

用户号:银行提供的 16 位数操作员号,请牢记并用于手机银行的登录。此用户号的首 10 位数为贵公司的客户号。

| CMBC S 中国民生银行   企业网上银行                                                                                                    | → <u>简体</u> → <u>繁体</u> → <u>English</u>                                                                                                    |
|----------------------------------------------------------------------------------------------------|----------------------------------------------------------------------------------------------------|
| ・       中户号码:       0000000560000001       ・         ・       部       ・         ・       登录密码:       ・         ・       立ご密码?       ・         ・       女女       取有         ・       安東       取有         ・       安京          ・       安京          ・       安京          ・       安京          ・       安京          ・       安京          ・       安京          ・       安京          ・       安京          ・           ・           ・           ・           ・           ・            ・             ・              ・               ・               ・ | 手机银行全新推出:         運搬和下数         運搬和下数         運搬和下数         運搬和下数         運搬和下数         運搬和下数         運搬和         運搬和         運搬和         運搬和         運搬         運搬         運搬         運搬         運搬         運搬         運搬         運搬         運搬         運搬         運搬         運搬         運搬         運搬 <td< th=""></td<> |
|                                                                                                    |                                                                                                    |

# 二、网银主页面

|                                                                                                    | <b>银行   企业网上银</b> 行<br>港分行                                                                                                    | Ŧ                                                          |                                          | ♣ 阿根箱页 • 重新登录 × 安全退出                        |
|----------------------------------------------------------------------------------------------------|----------------------------------------------------------------------------------------------------|------------------------------------------------------------|------------------------------------------|---------------------------------------------|
| <ul> <li>田 販户室間</li> <li>・ 转账</li> <li>+ 系统维护</li> <li>+ 个人设置</li> <li>+ 管户服务</li> <li>+ 手机银行开通</li> </ul> | 重要公告:<br>您的位置:首页 >> 次迎页<br>管港分行企业网银专用账户<br>尊敬的 cmbchk,您好!<br>次迎诊德用中国民生损行者考/?<br>记者多次天高 24 次警兆 上次编<br>过程7天实展通知书: 0 的                  | 兩上模行服券。 <u>全址<b>网络服务</b>布</u><br>演日期:2015-09-24 登录时间:21.16 | 2 <u>16</u><br>329                       | 登录信息                                        |
| 主功能树                                                                                                    | 待办事宜           侍本人质倪交易:         0 笔           補加化人道但交易:         0 笔           州的块般交易:         0 笔           快捷罕卑            修力集合者書書書 | (包括过往7天内执行失败的孙砂灾系<br>运期账户明报查询                              | 新和車工作时间內提交而下一工作日执行关助的交<br><u>操作员权限查询</u> | 易,進入评情可宣询过往9个月的失败交易)<br>普通分行企业学师很行<br>全新作性出 |
|                                                                                                    | 修改登录密码                                                                                                    | 操作员信息维护                                                    | 操作员信息查询                                  |                                             |

#### 登录信息

记录了阁下的公司名称、用户别名、当天登录次数、上次登录时间等。

### 主功能树

如果你是网银系统管理员,已可账户查询和进行网银的设置 如果你是操作员,暂时没有任何查询权限,请让管理员按以下步骤设置

注意:因安全理由,在未收到贵公司的确认前,网银服务<u>仍未能</u>使用转账功能!如需网银 转账功能,请收到 UKey 后填写随 UKey 寄出的回执并交回本行,我们会安排开通网银的转 账服务。

如已遗失回执,请向客户经理查询,或于 www.cmbc.com.hk 下载。

# 三、网上银行设置

系统管理员只需进行以下的简单设置,即可让各用户开始使用网银和手机银行服务: 设置操作员权限 >> 设置交易审批流程 >> 设置客户限额 >> 设置指定收款人账户

## 第一步:设置操作员权限(查询、转账)

#### 1.1 选择操作员

步骤:"系统维护"--"操作员权限维护"--选择操作员

|                     |   | <b>【银行   企业网</b><br><sup>香港分行</sup> | 上银行                  |                   | ▶ 网眼首页 🚽 重新登录 🗙 安全遇出 |
|---------------------|---|-------------------------------------|----------------------|-------------------|----------------------|
| + 账户查询              |   | 您现在的位置:首词                           | 页 >> 系统维护 >> 操作员权限维护 |                   |                      |
| + 转账                |   | 操作员权限维护                             |                      |                   |                      |
| + 网上开证业务申请          |   | 请选择                                 | 操作员代码                | 操作员姓名             | 操作员类型                |
| + 网上开证业务查询          | • | ۲                                   | 8000006701000001     | PRODUCT DEVT DEPT | 系统管理员                |
| + 网上开证银行通知          |   | 0                                   | 8000006701000002     | IT DEPT           | 业务操作员                |
| - 系统维护              |   | •                                   | 8000006701000003     | PRODUCT DEVT 1    | 系统管理员                |
| - 简易槙板维护            |   | 0                                   | 8000006701000004     | CHERRYCHU         | 系统管理员                |
| - 网银账户状态维护          |   | 0                                   | 8000006701000005     | 营运部               | 业务操作员                |
| - 操在高校開催拍 )         |   | 0                                   | 8000006701000006     | 生产测试用户            | 系统管理员                |
| - 場作品和阻空沟           |   | 0                                   | 8000006701000007     | CHERRY CHU1       | 系统管理员                |
| * F X X R E H       |   | $\odot$                             | 8000006701000008     | YUANQUAN          | 系统管理员                |
| <ul> <li></li></ul> |   | *#                                  | <b>坏</b> 晶作日         | 确认                |                      |
| - 窖户限额设置            |   |                                     | 洋床下以                 |                   |                      |
| 第三方登记               |   |                                     |                      |                   |                      |
| + 个人设置              |   |                                     |                      |                   |                      |
| + 客户服务              |   |                                     |                      |                   |                      |
| + 手机银行开通            |   |                                     |                      |                   |                      |

### 1.2 设置操作员对账户的操作权限

步骤:选择账户 —"功能"项下选择"查询"或"查询并转账" 如没有"查询并转账"选项,请先开通网银的转账功能(请参考第二部分)。

|               | 国民生<br>GKONG BRANCH 君 | <b>银行   企</b> | 业网上银行                                 |                                |          | ▶ 网報首页 → 重新登录 × 安全退出 |
|---------------|-----------------------|---------------|---------------------------------------|--------------------------------|----------|----------------------|
| ト 账户查询        |                       | 您现在的位置        | <b>3:</b> 首页 >> 系统维护 >> 操作员           | 权限维护                           |          |                      |
| 转账            |                       | 操作品化码。        | 8000006701000001 場在局灶之・               | PRODUCT DEVI DEPT 操作品米刑・玄は管理品  |          |                      |
| 网上开证业务申请      |                       | istit 12      |                                       |                                | 公布       | 700                  |
| 网上开证业务查询      |                       |               | 800001190-101                         | 香港分行企业网络专用账户                   | 淡市       | 音询并转帐 ▼              |
| 网上开证银行通知      |                       | V             | 8001                                  |                                | 英镑       | 查询 ▼                 |
| 系统维护          |                       | <b>V</b>      | - 洗择该排                                | 操作员能否于网                        | 美元       | 查询并转帐 ▼              |
| · 简易植杨维拍      |                       | <b>V</b>      | → 银寿到                                 | 化化合 句括杏                        | 新加坡元     | 查询 ▼                 |
| 网络影响的         |                       | V             | ————————————————————————————————————— |                                | 日元       | 查询 👻                 |
| P1板東小山(200mm) |                       |               |                                       | 赤 名贝 、 书 之 贝 氏 贝 氏 厂           | 加拿大元     | 査询・                  |
| 操作风权限维护       |                       | <b>V</b>      | 。迈坝守。                                 | •                              | 澳大利亚元    | 査询 ▼                 |
| 操作员权限查询       |                       | <b>V</b>      | 80000                                 | IN AN ALL THE REPORT OF A DAMA | 欧元       | 查询并转帐 <b>•</b>       |
| 交易审批流程维护      |                       | <b>V</b>      | 800001190-199                         | 香港分行企业网银专用账户                   | 人民币      | 查询并转帐 ▼              |
| 交易审批流程查询      |                       | <b>V</b>      | 800001190-201                         | 香港分行企业网银专用账户                   | 港币       | 查询并转帐 <b>▼</b>       |
| 客户限额设置        |                       | <b>V</b>      | 800001190-212                         |                                |          | 査询・・                 |
| 第三方登记         |                       | <b>V</b>      | 800001190-214                         | 一   授予操作员》                     | 付个同账 🛛   | 查询并转帐 ▼              |
| 个人设置          |                       | <b>V</b>      | 800001190-215                         | 800001190-215 户的操作权限(省         |          |                      |
| 安白眠冬          |                       | V             | 800001190-218 查询并转账)                  |                                | )        | 査询・                  |
| THT / 100 20  |                       | <b>V</b>      | 800001190-227                         |                                |          | 査询 ▼                 |
| 手机银行开通        |                       | <b>V</b>      | 800001190-228                         | BOBOUTIELEMAR SUBSECT          | /##F/C/6 | 査询・                  |

### 1.3 设置操作员可操作功能

步骤: 点 展开子功能树, 选择操作员的功能权限, 并设置制单人员和审批人员角色。

| 请在功能树中选择                                |                             |
|-----------------------------------------|-----------------------------|
| ≫ 功能树                                   |                             |
| 白 🔄 🛛 账户查询                              |                             |
|                                         |                             |
| ■ 活期時 白明細杏狗                             |                             |
| ● 后畑白口杏洵                                |                             |
| ▶ □ □ □ □ □ □ □ □ □ □ □ □ □ □ □ □ □ □ □ | 这真琛作员别                      |
| ▼正期行私旦问                                 | 各坝查询功能                      |
| ₩ 贷款信息宣印                                |                             |
| ── 📝 月结单查询                              |                             |
| 🔤 汇出汇款查询                                |                             |
| 🔤 汇入汇款查询                                |                             |
| ■ □ · · · · · · · · · · · · · · · · · · | 車页 ◯ 初级审批人 ◯ 中级审批人 ◯ 高级审批人  |
| 🗉 🧀 📝 网上开证业务申请                          | ◉ 制单员 ◎ 初级审批人 ◎ 中级审批人 ◎ 高级词 |
| 田(2)                                    |                             |
| 田 🦳 🖉 🖾 上井证银行通知                         |                             |
|                                         |                             |

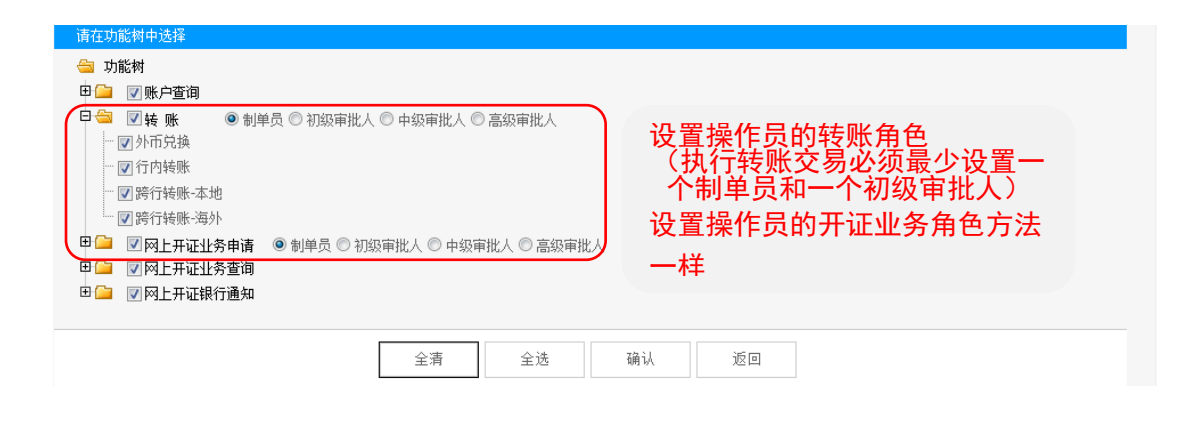

## 第二步:设置交易审批流程

| 账户查询      | 您现   | l在的位置:首页 >> 系统维护 >> 交易审批 | 比流程维护 |          |      |
|-----------|------|--------------------------|-------|----------|------|
| 转账        | ・六日  | <b>宗</b> 世法理報拍           |       |          | <br> |
| 网上开证业务申请  | X.93 | 中11L7C作生+H17*            |       |          |      |
| 网上开证业务查询  | •    | 请选择                      |       | 交易审批流程   |      |
| 网上开证银行通知  |      | ۲                        |       | 转账支付     |      |
| 系统维护      |      | 0                        |       | 网上开证业务申请 |      |
| 简易模板维护    |      |                          | 确 认   |          |      |
| 网银账户状态维护  | 1 A. |                          |       |          | <br> |
| 操作员权限维护   |      |                          |       |          |      |
| 操作员权限查询   |      |                          |       |          |      |
| 交易审批流程维护  |      |                          |       |          |      |
| 交易审批流程查询  |      |                          |       |          |      |
| 客户限额设置    |      |                          |       |          |      |
| 第三方登记     |      |                          |       |          |      |
| 个人设置      |      |                          |       |          |      |
| 客白服务      |      |                          |       |          |      |
| HE7 18672 |      |                          |       |          |      |

步骤:"系统维护"-"交易审批流程维护"-选择"转账支付"

| СМВС                                                       |                            | <b>银行   企业网上银行</b><br>港分行                         |                                               |                          | ▶ 阿根首页 1 重新登录 × 安全週出     |
|------------------------------------------------------------|----------------------------|---------------------------------------------------|-----------------------------------------------|--------------------------|--------------------------|
| + 账户查询                                                     |                            | 您现在的位置:首页 >> 系统维护 >> 交易审批                         | 流程维护                                          |                          |                          |
| + 转账                                                       |                            | 交易审批流程维护.确认                                       |                                               |                          |                          |
| <ul> <li>系统维护</li> <li>网銀账户状态</li> </ul>                   | 5维护                        |                                                   | 转账支付                                          |                          |                          |
| <ul> <li>操作员权限结</li> <li>操作员权限适</li> <li>交易审批流程</li> </ul> | 注护<br>E询<br>E维护            |                                                   | 記(<=)<br>初級审批人象<br>1                          | 2 中級审批人数<br>0            | 高級审批人致<br>0              |
| - 交易审批流租<br>- 客户限額设置<br>- 第三方登记                            | 2查询<br>Ē                   | 设置转账交易流程<br>用的交易金额范围                              | 适 该金阁<br>———————————————————————————————————— | 预范围内的交易需<br>级别和多少个审批     | 要多少个<br>人                |
| + 个人设置<br>+ 交白服委                                           |                            |                                                   |                                               |                          |                          |
| + 手机银行デ                                                    | 例子 1: 额度<br>在执行 HKD5       | ξ范围 =0.00 - 500,000.00<br>;00,000 以下交易时,制单        | ,初级审批人=1,<br>单员制单后,只需要                        | 中级审批人=0,高级<br>至一位审批人授权即可 | 审批人=0<br>可。              |
| 条款及细则                                                      | 例子 2: 额度<br>在执行一笔          | ξ范围 =500,001.00 -1,000<br>HKD800,000 的交易时,制       | ),000.00,初级审批<br>间单员制单后,需要                    | :人=2,中级审批人=<br>          | 0,高级审批人=0<br>受权先后次序不限。   |
|                                                            | 例子 3: 额度<br>在执行一笔<br>才能完成交 | ₹范围 =1,000,001.00-2,<br>HKD3,000,000 的交易时,<br>5易。 | 000,000.00,初级审<br>制单员制单后,初约                   | 〕批人=1,中级审批⊅<br>级审批人授权后,还 | 人=1,高级审批人=0<br>需要中级审批人授权 |
|                                                            |                            |                                                   |                                               |                          |                          |

## 第三步: 设置客户限额

步骤:"系统维护"—"客户限额设置"

内部转账、已登记第三方转账和未登记第三方转账限额的初始额度为 0, 客户需要自行调整, 但不能大于银行的最大每日转账限额,设置后 24 小时生效。

日后客户可根据情况于网银调低此限额,如需调高限额,请提交申请表格。申请表格下载: www.cmbc.com.hk

| СМВС S 🛱            |   | E <b>银行   企业网上银行</b><br><sup>香港分行</sup>                          |                                         |                      | ♠ 网腺首页 🛃 重新登录 🗙 安全週出 |
|---------------------|---|------------------------------------------------------------------|-----------------------------------------|----------------------|----------------------|
| + 账户查询              |   | 您现在的位置: 首页 >> 系统维护 >>                                            | 客户限额设置                                  |                      |                      |
| + 转账<br>+ 网上开证业条由请  |   | 客户限额维护                                                           |                                         |                      |                      |
|                     |   | 类别                                                               | 默认每日限额(HKD)                             | 客户当前限额(HKD)          | 修改限额 (HKD)           |
| + 网上开证业务宣词          | 4 | 内部转账                                                             | 500,000,000.00                          | 1,000,000.00         | 1,000,000.00         |
| + 网上开证银行通知          |   | (1巻公第二) 指定收款人                                                    | 100,000,000.00                          | 790,000.00           | 790,000.00           |
|                     |   | 其它收款人                                                            | 500,000.00                              | 0.00                 | 0.00                 |
| - 简易模板维护            |   | 合计                                                               |                                         | 1,790,000.00         |                      |
| - 网银账户状态维护          |   |                                                                  |                                         |                      | 需先自行设定               |
| - 操作员权限维护           |   |                                                                  | 确                                       | iλ                   | 转账额度                 |
| - 操作员权限查询           |   |                                                                  |                                         |                      |                      |
| - 交易审批流程维护          |   | 信自提示                                                             |                                         |                      |                      |
| - 交易审批   容程   咨   词 |   |                                                                  |                                         |                      |                      |
| - 安白陽麵沿署            |   | 2、调低限额将马上生效。                                                     | 主被11正亚州上被11更以中頃表″。                      |                      |                      |
| - 第三方登记             |   | 3、当大超过各户限额的转账指令,糸统将:<br>换成港元的等值金额,以计算累计限额。 4、22等理局增式还要只一等理局百核方司。 | 拒绝接纳,开保留在待按权列表中,客户限额。<br><sub>生动。</sub> | 以澄元为计算基础,如果交易按巾开手澄巾, | 系统符会按照当大的寥考上革符交易金额转  |
| + 个人设置              |   | *************************************                            | T.X.*                                   |                      |                      |
| + 客户服务              |   |                                                                  |                                         |                      |                      |
| + 手机银行开诵            |   |                                                                  |                                         |                      |                      |
|                     |   |                                                                  |                                         |                      |                      |
|                     |   |                                                                  |                                         |                      |                      |

### 第四步: 登记指定收款人账户

步骤:"系统维护"—"第三方登记"—"新增"

网银支持登记本行第三方账户和本地他行第三方账户,新增后 24 小时生效。如需登记海外 第三方账户,请填写申请表。申请表格下载:www.cmbc.com.hk

|                                                                                                    | E银行   企业网上银行                                                                                                    | ▶ 阿銀首页 🕣 重新登录 🗶 安全退出                   |
|----------------------------------------------------------------------------------------------------|----------------------------------------------------------------------------------------------------|----------------------------------------|
| <ul> <li>・ 账户壹调</li> <li>・ 帳</li> <li>・ 特</li> <li>・ 同上开证业务查询</li> <li>・ 同上开证业务查询</li> <li>・ 同上开证纵行通知</li> <li>- 系統僅却</li> <li>- 菊陽優振维护</li> <li>- 局傷吸吸頭道仰</li> <li>- 支易帶批流程維护</li> <li>- 支易帶批流程維护</li> <li>- 支易帶批流程進却</li> <li>- 支局帶批流程進却</li> <li>- 支局帶批流程進却</li> <li>- 支局帶批流程</li> <li>- 第三方聖记</li> <li>- 个人设置</li> <li>- 等戶服务</li> <li>- 手机銀行开通</li> </ul> | 党现在的位置:首页 >> 系统维护 >> 第三方登记<br>第三方登记新聞<br>望记: ●本行乐户 ●本地伯行乐户     乐号:<br>世表人:<br>世表人:<br>御田交赐照顾: 港市     最高电元: 790,000 00     福 认 芝 回 | 该账户的每日交易<br>限额不可超过每日<br>已登记第三方转账<br>限额 |

# 四、手机银行使用

无需UKey也可于手机银行服务查询各类账户和交易信息,配合升级版UKey更能轻松管理交易 授权、取消授权等多项进阶功能。

### 第一步:下载 App

请到 Apple Store / Play Store 等各大应用市场, 或到 www.cmbc.com.cn/hk/hk/mb.html 下载。

### 第二步:登入手机银行

下载后打开手机App,以用户号码、用户别名和网银密码登入。 用户号码:本行提供的16位数字,可用UKey登入网银时查看。 用户别名:可于网银自定义修改的别名,在登入网银后首页显示。